# MANUAL DE ACESSO AO MAPA CULTURAL

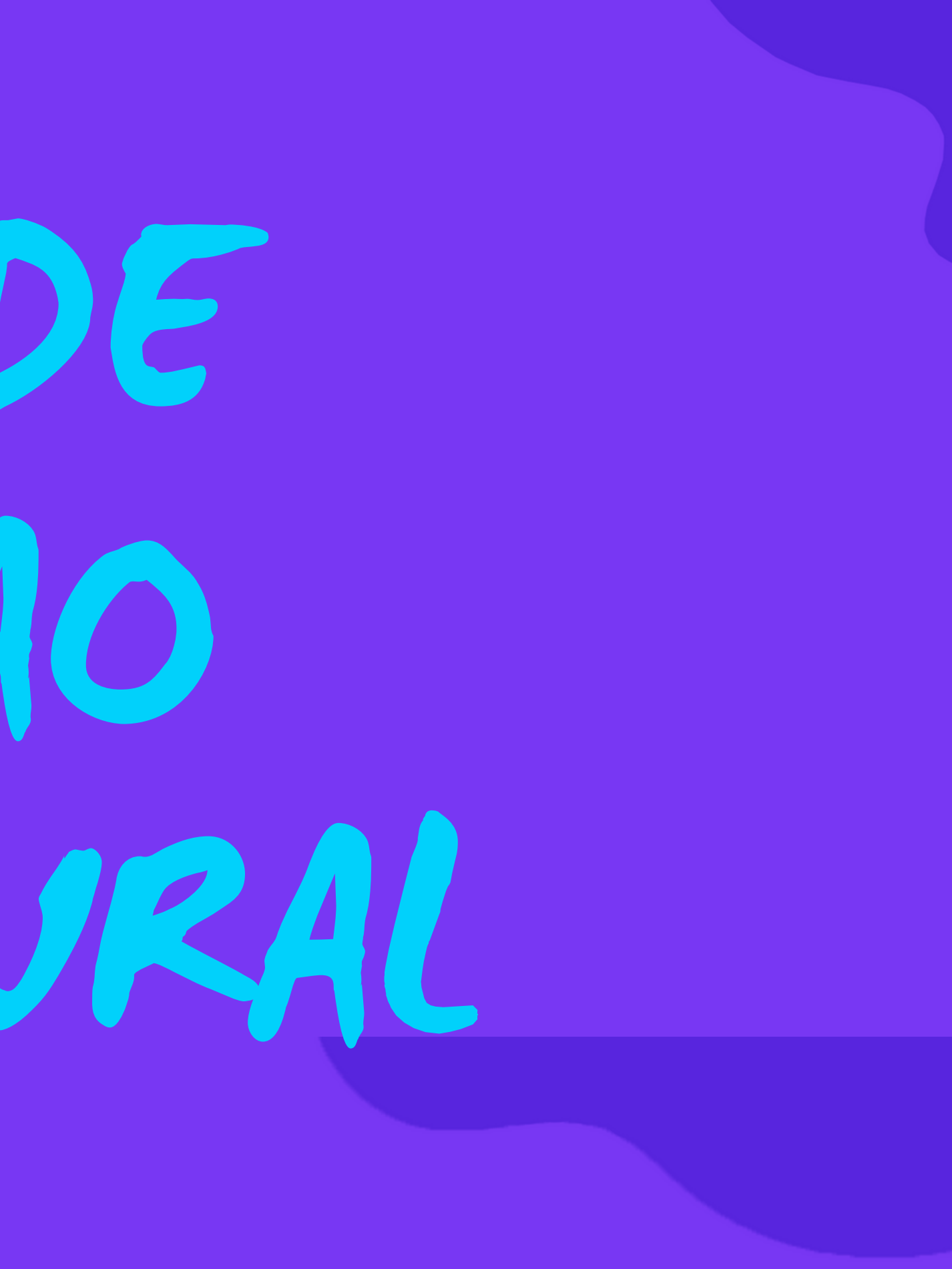

# CRIACÃO DA CONTA

Caso ainda não possua uma conta no Mapa Cultural do Espírito Santo, é necessário que o login seja criado. Assim, basta entrar em https://mapa.cultura.es.gov.br/

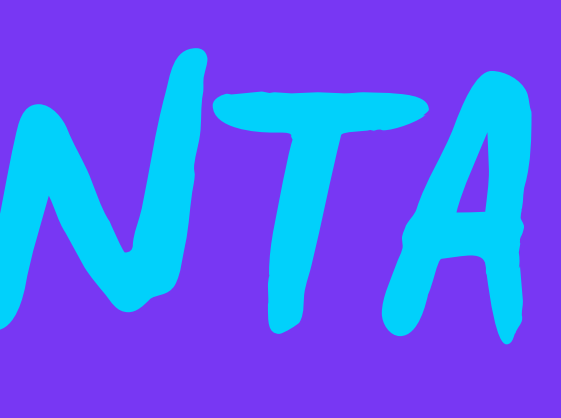

## Ao entrar no site, uma imagem como a debaixo aparecerá. É necessário clicar em entrar para dar continuidade

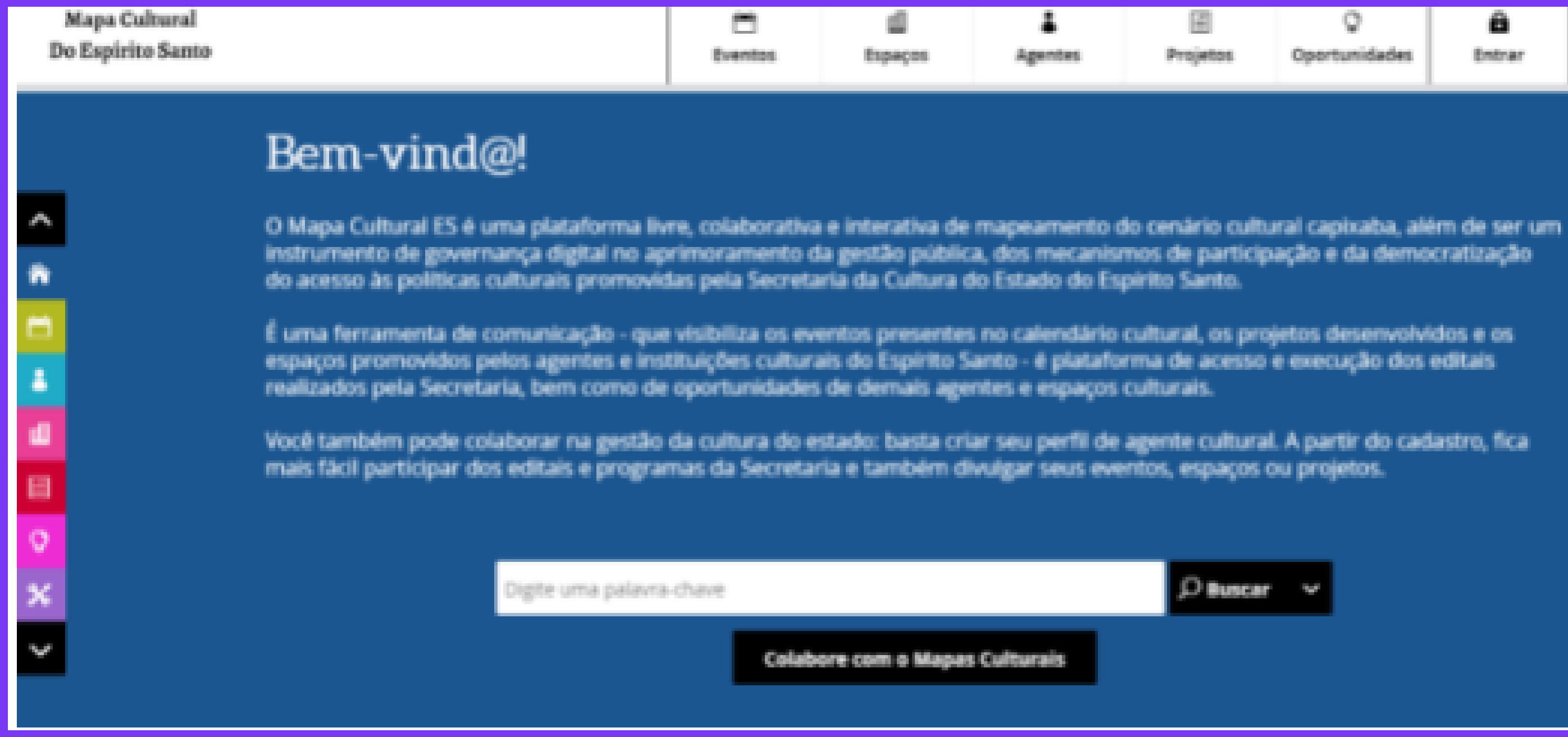

Projettor

Oportunidades

E. Entrar

D Buscar

### Ao clicar em entrar, uma tela como a seguinte aparecerá:

| Maga Coltand<br>De Ospirio Gama |                                                                                                    |                                                                                                |  |  |  |  |
|---------------------------------|----------------------------------------------------------------------------------------------------|------------------------------------------------------------------------------------------------|--|--|--|--|
|                                 | Direc vipules?                                                                                                    |                                                                                                |  |  |  |  |
|                                 | Entrar                                                                                                    | Criar conta                                                                                    |  |  |  |  |
|                                 | Second disposed una conta un liduar Culturation<br>Espírito Deam, consecupate login. Generasitar<br>espiratile concentral, chipre un 'espiratic residur' | Institute edisponent contro and degr Calcord in<br>Repairto Insta, promisio an atoppo elector. |  |  |  |  |
|                                 | Erat sc 04                                                                                                    | Store                                                                                          |  |  |  |  |
|                                 | terta                                                                                                    | Inal                                                                                           |  |  |  |  |
|                                 | - 180 ADV unt 1985                                                                                                    | 01                                                                                             |  |  |  |  |
|                                 | Fig. 41 + 4 - 14                                                                                                    | Serva D                                                                                        |  |  |  |  |
|                                 | Da conactar usando sua corta am                                                                                                    | trap scores                                                                                    |  |  |  |  |
|                                 | 6 ++                                                                                                    | · Apartes a Medicine de Prinsedidade e<br>Service de consigliere de pop do                     |  |  |  |  |
|                                 |                                                                                                    |                                                                                                |  |  |  |  |
|                                 |                                                                                                    | OlarGen                                                                                        |  |  |  |  |

| n . | 4 | * | norm. | 0<br>terterisette |  |  |
|-----|---|---|-------|-------------------|--|--|
|-----|---|---|-------|-------------------|--|--|

## • É necessário o preenchimento dos campos:

- Nome;
- Email;
- CPF:
- Senha para a criação é necessário que a senha possua:
  - No mínimo 6 dígitos;
    - Letra maiúscula;
    - Letra minúscuça
    - Caracter especial;
    - Número

Após todos os itens preenchidos, é necessário aceitar a POlítica de Privacidade da plataforma, bem como preencher o captcha de "eu não sou um robô"

Campos preenchidos e conta criada, uma tela semelhante à exposta abaixo aparecerá em sua tela. É necessário então entrar com o login que acabou de criar, preenchendo o email/cpf e a senha criada

| Mapa Cultural<br>Do Espírito Santo |                                                                                     | Eventes                                                | 네<br>Espeços                   | Agentes                                | E<br>Projetos              |  |  |  |  |
|------------------------------------|-------------------------------------------------------------------------------------|--------------------------------------------------------|--------------------------------|----------------------------------------|----------------------------|--|--|--|--|
|                                    |                                                                                     |                                                        | Boas vinda                     | d                                      |                            |  |  |  |  |
|                                    |                                                                                     |                                                        |                                |                                        |                            |  |  |  |  |
|                                    | Entr                                                                                | rar                                                    |                                | Criar con                              |                            |  |  |  |  |
|                                    | Se você já possul uma con<br>Espírito Santo, comece p<br>esquecido sua senha, cliqu | ta no Mapa Cul<br>xelo login. Caso<br>xe em "esqueci x | tural do S<br>tenha<br>senha". | e ainda não possu<br>Espírito Santo, p | i conta no l<br>reencha os |  |  |  |  |
|                                    | Email ou CPF                                                                        |                                                        |                                | lome                                   |                            |  |  |  |  |
|                                    | l<br>Senha                                                                          |                                                        | E                              | mail                                   |                            |  |  |  |  |

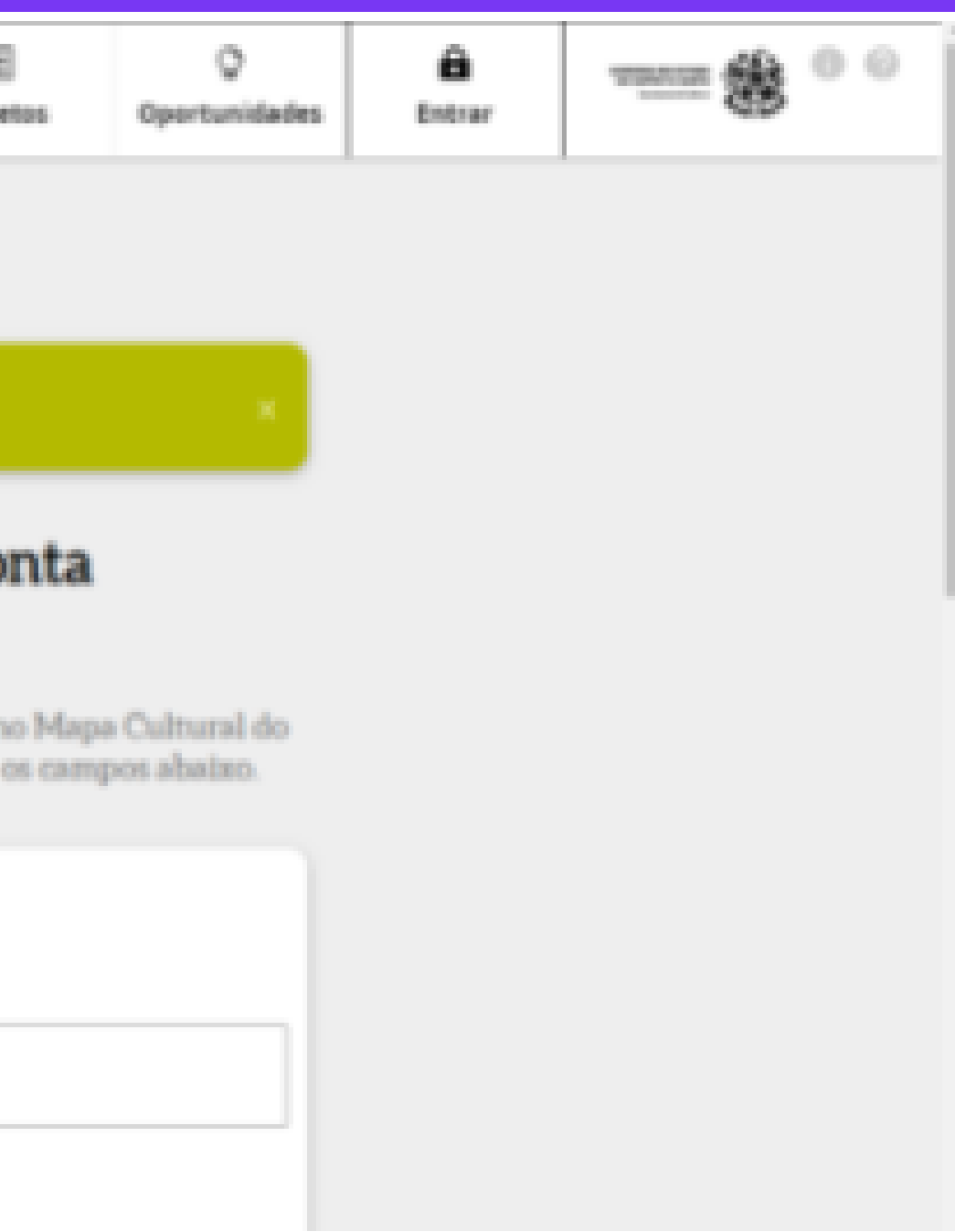

# Quando entrar pela primeira vez, será necessário incluir as informações obigatórias como:

- Nome;
- Descrição curta;
- Área de atuação.

| Mapu Cultural<br>Do Espirito Sante                     |                                                                                                    |              | di<br>tempe | -    | E)<br>Projetos | Q<br>tyonunideles | В        |                           |
|--------------------------------------------------------|----------------------------------------------------------------------------------------------------|--------------|-------------|------|----------------|-------------------|----------|---------------------------|
|                                                        |                                                                                                    |              |             |      |                | Sale do mode d    | entiples | talver rescuelte Publicar |
| • Anna de anosejão<br>Selecione pelo menos uma ánes 20 | Reginal de Controle () Meses Agentes                                                                                                    |              |             |      | 0              |                   |          |                           |
| tosia ugo 20                                           |                                                                                                    |              |             | Data | O obcieve op   | print             |          |                           |
| C DIRPORT COMP.                                        |                                                                                                    |              |             |      | 10000.0000     |                   |          |                           |
|                                                        | Interpret due sensets Nome de exibicão au                                                                                                    |              |             |      | 1.0000         |                   |          | •                         |
| رو 🖬 رو 🖌 وو 🖡 ا                                       | Complete seu cadastro Tes par no calastro l'par ristrar en la precibil, serie a en precibir a tals dripetris intra                                                                                                    | la or ande * |             |      |                |                   |          |                           |
|                                                        | Note:     Exception is     Experimentation       Monitor suma descriptio curta     2       Monitor suma descriptio curta     2       Monitor suma description curta     2       Monitor suma description curta     2       Monitor suma description curta     2       Monitor suma description curta     2       Monitor suma description curta     2       Monitor suma description curta     2       Monitor suma description curta     2  Monitor suma description curta     2 <td></td> <td></td> <td></td> <td></td> <td></td> <td></td> <td></td> |              |             |      |                |                   |          |                           |

Não se esqueça de preencher o campo área de atuação. Ele é um campo obrigatório, sem ele, não é possível publicar o perfil.

# \* ÁREA DE ATUAÇÃO Selecione pelo menos uma área 🎦

Após inserir os campos obrigatórios, caso queira finalizar o seu perfil depois, basta clicar em "Salvar Rascunho". Caso tenha concluído todo o preenchimento, basta clicar em "Publicar"

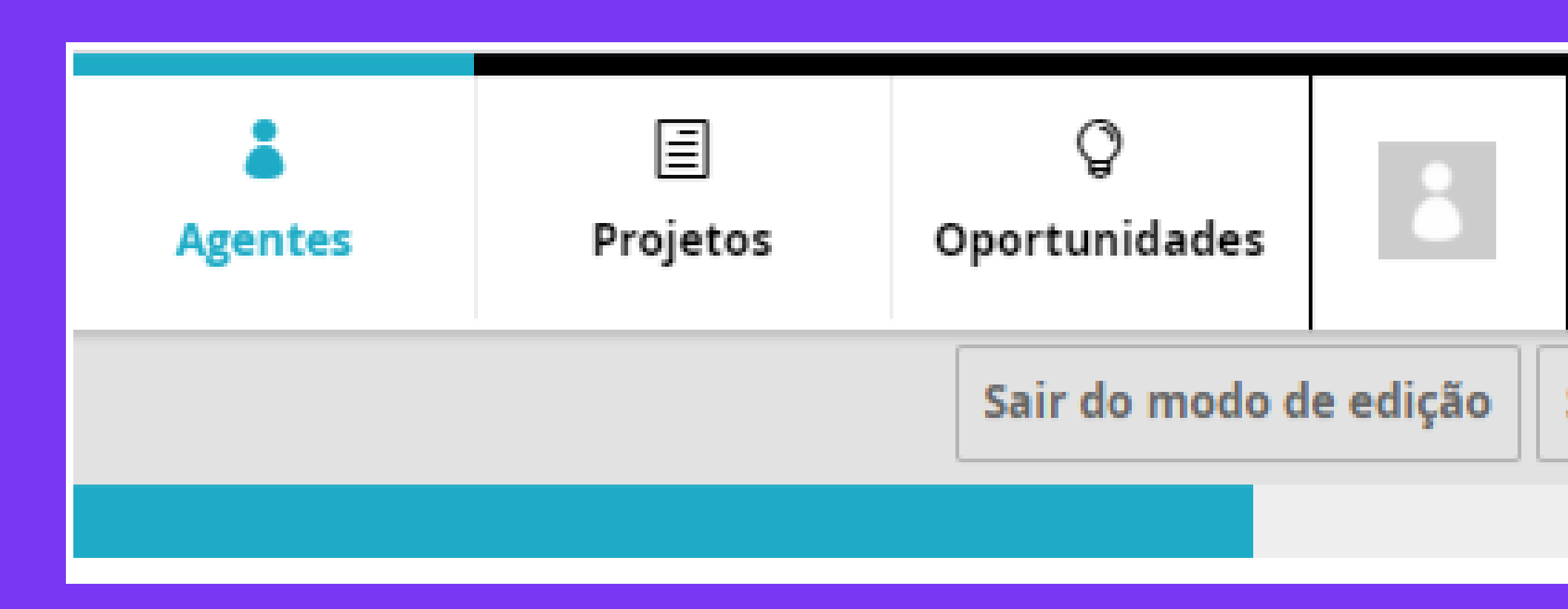

COVERING DO ESTADO DO ESPÍRITO SANTO

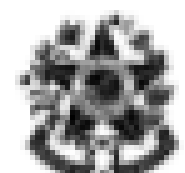

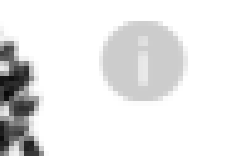

Salvar rascunho

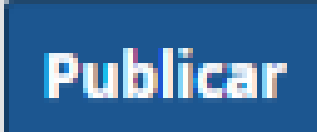

### Após publicado o perfil, é possível retornar para fazer edições, caso queira. Basta estar em seu perfil e clicar em Editar.

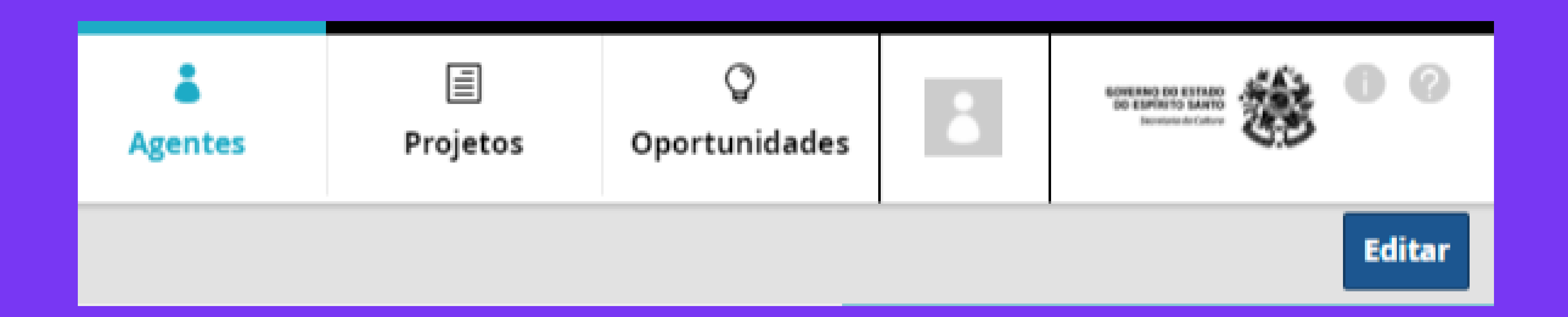

EM CASO DE DÍVIDA: ENCAMINHE PARA SUPORTEMAPACULTURAL@SECULT.ES.GOV.BR